## AcademicWorks Online Scholarships -- New Users

- 1. Click on the <u>scholarship link</u> to get to the new users "Welcome page."
- 2. Enter your student email, enter a password and confirm the password.
- 3. Click the yellow "Sign Up" on the bottom line (not "Sign IN" that is for returning users)
- 4. You will be sent a confirmation email with a link to ensure your identity. This is sent instantly to your student email. If you don't see it, check your spam folder.
- 5. The email has a personalized confirmation link that will take you to the general application.
- 6. The confirmation link expires after six hours. If the link expires, click on "Trouble signing in?" and request "Resend Confirmation".

## NEW USERS Option 1: New Users Sign UP screen

| IA<br>JE |                                                                                                    |
|----------|----------------------------------------------------------------------------------------------------|
|          |                                                                                                    |
|          | Contains 1                                                                                                    |
| V        | /e/come/                                                                                                    |
| 5 8 0    | consists and population and Scholars star Advancementation, advance previous and warmed additional and parameters for length age for an account Upper<br>previous, and warmed on account of parameters previous and warmed as such to channel your plane totate for the served<br>and a sub-constrained para account of parameters and parameters and parameters. |
| 1111     | fat, P yas are smalle to legat, please owel <u>internet entropy and presents play</u> with your mans, shallow RC, and a disconting of the<br>left.<br>By T you are serving as a funktorize or flowloose, you do test model to sign up for an assumer. Please relates to the installant orbit<br>is mattered.                                                      |
| 9        | al Admus.                                                                                                    |
|          | Zemmer Zemmer                                                                                                    |
| 10 01    | n antenne frans antenne a Taylanden bet installe de lane ("digl.") antenne falles, and ") fannane blev<br>addette Teach Pastament                                                                                                    |
| 1        | HALANDA C. Sec. B                                                                                                    |

## NEW USERS Option 2: If you enter from a different link, you may see this "Welcome" screen.

- Click on the Applicants and Administrators tab.
- Enter your student email and click "Sign UP" in the lower left.
- Enter your password and confirm your password.

|                                                                                                    | Appriants and Administration                                                                                                    | Balenetial and Parkenets                                                                                                    |
|----------------------------------------------------------------------------------------------------|----------------------------------------------------------------------------------------------------|----------------------------------------------------------------------------------------------------|
| Veicomel                                                                                                    |                                                                                                    |                                                                                                    |
| in under to accept<br>composited. If you to<br>writed conferring y<br>Note: if you form to<br>oth your carso, it<br>office at (209) 588 | year account, prease night in uning<br>each ta recover year patiencents or ye<br>not account, prease citch or bytach<br>trouble segmeng in prease ensure up<br>objects to unit a decomption of the in<br>5055 or (200) 586-5005 | plant ensue accidents and<br>un have not perfectes and<br>entering the<br>extension the dimensional and<br>anne. Or call the Foundation |
| EnalAddres                                                                                                    |                                                                                                    |                                                                                                    |
| Applicant Arrest                                                                                                    | estator E trail Adminis                                                                                                    |                                                                                                    |
| foreword.                                                                                                    |                                                                                                    |                                                                                                    |
|                                                                                                    |                                                                                                    |                                                                                                    |
|                                                                                                    |                                                                                                    |                                                                                                    |
| Double serving in                                                                                                    | z · <mark>Sian Up</mark>                                                                                                    | ( sec.                                                                                                    |

| Weicomel                                                          |                                                                                                    |
|-------------------------------------------------------------------|----------------------------------------------------------------------------------------------------|
|                                                                   |                                                                                                    |
| If you are an equili-<br>Dene sugaring up, 1<br>arms: Chair you b | unt un Schleening. Adverse Ander presses prevete per senait adompte and preventer the page set for preventer.<br>An unt motive a conference prevente prevente per electricity. Prevente more to relate the unit factor disearch o mu<br>an conference prevente construction and prevente per electricity. |
| Rose: Types are just                                              | der in sig it, press war <u>a die het ster begin sonde wie</u> wit, pes here, dannt 10. als e bezopher after                                                                                                    |
| Note: # provants to<br>price the advanta                          | ong pala Rakonsun in Rakonsu, pin da national in juga ja tradi securit. Prosso inda is tra evolution ama                                                                                                    |
| Farmer                                                            | and the second at the fight special life and the second life                                                                                                    |
| Cardien That Pay                                                  |                                                                                                    |